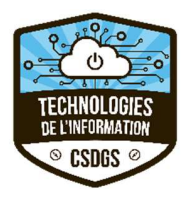

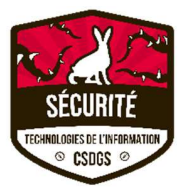

## Procédure d'activation de l'accès à distance sur votre ordinateur portable

## Section 1 : Configuration

Pour permettre l'activation de Direct Access, votre ordinateur doit être sur le réseau de la CS (WIFI ou filaire) et être redémarré 2 fois.

Pour vérifier si DirectAccess a bien été configuré avant de quitter la CS, veuillez vérifier que la mention « CSDGS DirectAccess Connection » est inscrit en haut de la fenêtre des connections réseaux comme ce qui suit.

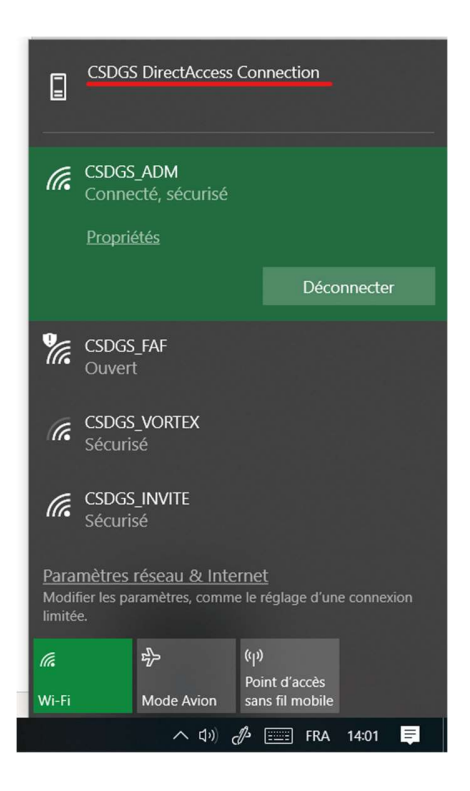

Attention : le VPN- DirectAccess se connecte automatiquement une fois que l'ordinateur détecte qu'il est en dehors du réseau de la CSDGS.

## Section 2 : Déconnecter / Reconnnecter DirectAccess

À l'extérieur de la CS, vous pouvez déconnecter/reconnecter le VPN au besoin en suivant la procédure suivante :

1 - Cliquez sur l'icône réseau dans la barre des tâches DirectAccess Connection »

Réseau 2

Connecté

CSDGS DirectAccess Connection

Connecté

Consecté

CSDGS, ADM

Action requise

CSDGS, INVITE

Securise

CSDGS VORTEX

Sécurise

CSDGS VORTEX

Sécurise

CSDGS VORTEX

Sécurise

CSDGS FAF
Endertes, comme le resigned d'une connexion
Intérnet Securise
Res CSUGS FAF
Metric Marce Casau & Internet
Indertes, comme le resigned d'une connexion
Intérnet Securise
Res CSUGS FAF
Res CSUGS FAF
CSUGS FAF
CSUGS FAF
CSUGS FAF
CSUGS FAF
CSUGS FAF
CSUGS FAF
CSUGS FAF
CSUGS FAF
CSUGS FAF
CSUGS FAF
CSUGS FAF
CSUGS FAF
CSUGS FAF
CSUGS FAF
CSUGS FAF
CSUGS FAF
CSUGS FAF
CSUGS FAF
CSUGS FAF
CSUGS FAF
CSUGS FAF
CSUGS FAF
CSUGS FAF
CSUGS FAF
CSUGS FAF
CSUGS FAF
CSUGS FAF
CSUGS FAF
CSUGS FAF
CSUGS FAF
CSUGS FAF
CSUGS FAF
CSUGS FAF
CSUGS FAF
CSUGS FAF
CSUGS FAF
CSUGS FAF
CSUGS FAF
CSUGS FAF
CSUGS FAF
CSUGS FAF
CSUGS FAF
CSUGS FAF
CSUGS FAF
CSUGS FAF
CSUGS FAF
CSUGS FAF
CSUGS FAF
CSUGS FAF
CSUGS FAF
CSUGS FAF
CSUGS FAF
CSUGS FAF
CSUGS FAF
CSUGS FAF
CSUGS FAF
CSUGS FAF
CSUGS FAF
CSUGS FAF
CSUGS FAF
CSUGS FAF
CSUGS FAF
CSUGS FAF
CSUGS FAF
CSUGS FAF
CSUGS FAF
CSUGS FAF
CSUGS FAF
CSUGS FAF
CSUGS FAF
CSUGS FAF
CSUGS FAF
CSUGS FAF
CSUGS FAF
CSUGS FAF
CSUGS F

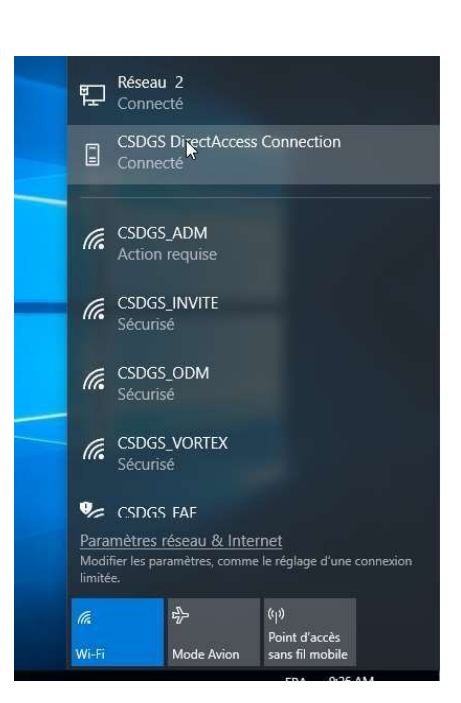

3 - Cliquez sur « CSDGS DirectAccess Connection » pour faire apparaitre le bouton « Déconnecter »

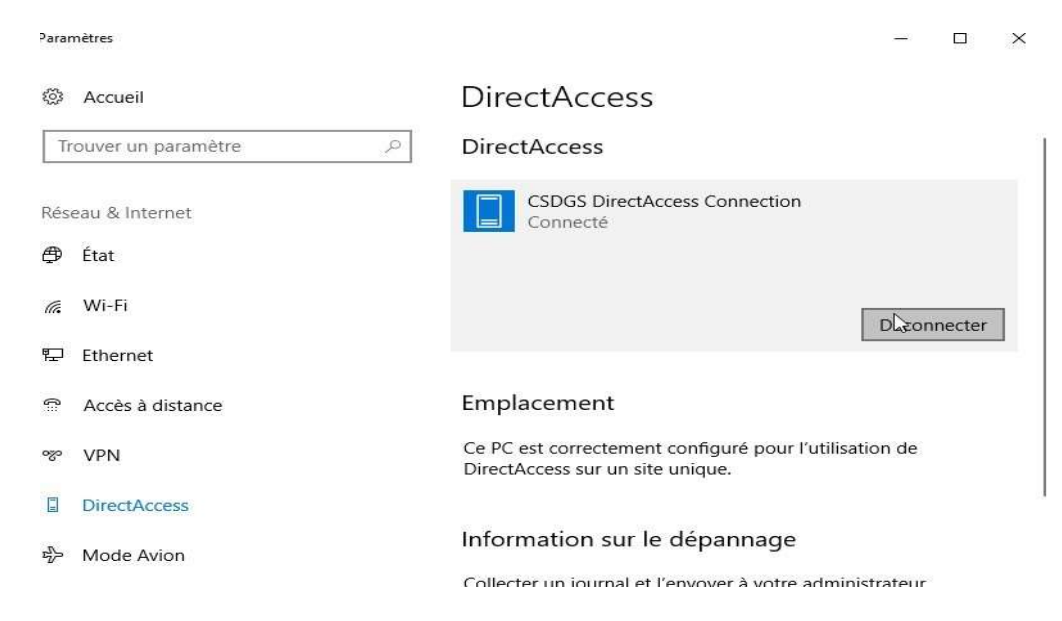

4 - Vous pouvez ainsi déconnecter/reconnecter votre VPN DirectAccess. Pour toute question, contactez Etienne Brisson au <u>etienne.brisson@csdgs.net</u>

2 - Dans le menu cliquez sur l'option « CSDGS

## Conseils de sécurité en mode télétravail

Voici de l'information pertinente sur des trucs et conseils de cybersécurité en mode télétravail :

Blogue : https://terranovasecurity.com/fr/trucs-et-conseils-de-cybersecurite-pour-le-teletravail/

Cours de 7 minutes : https://terranovasecurity.com/wp-content/themes/terranova/tn-protection-course-fr/

Exemple de courriel d'hameçonnage : <u>https://p8yvx3ntxq81420xv36jt8sy-wpengine.netdna-ssl.com/wp-content/uploads/2020/03/TN\_PHI\_FR\_Email\_Template\_v14b1.jpg</u>